## Handleiding tickets kopen

1. Op de pagina <u>www.zedelgem.be/tickets</u> klik je op 'bestel tickets'

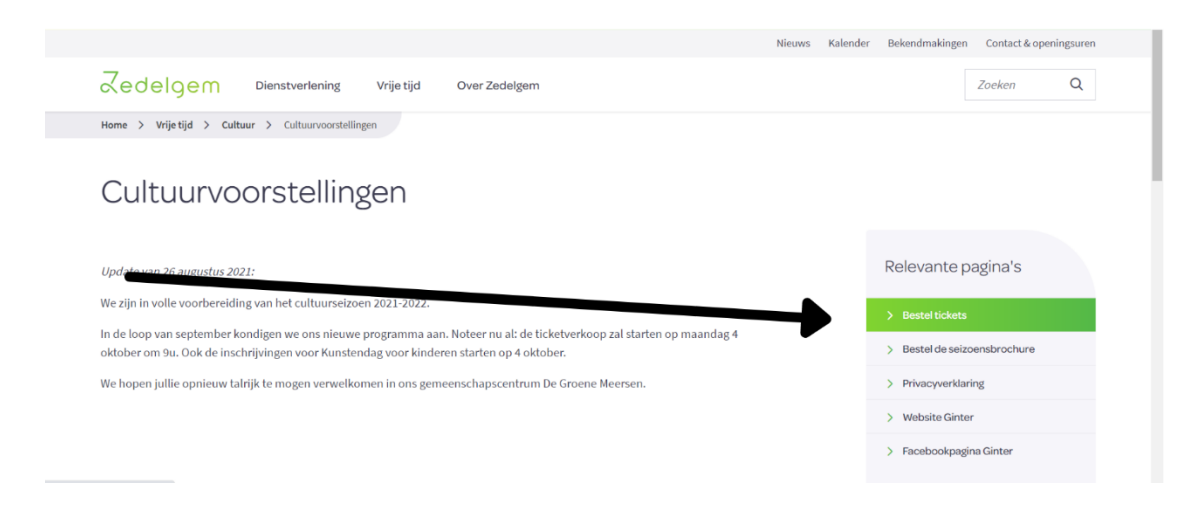

- 2. Je komt terecht op de startpagina van de reservatiewebsite Bovenaan rechts klik je op registreren of inloggen.
- <u>Registreren</u> doe je <u>als je nieuw bent op deze website</u>. Je kan kiezen om een <u>klant</u> aan te maken.

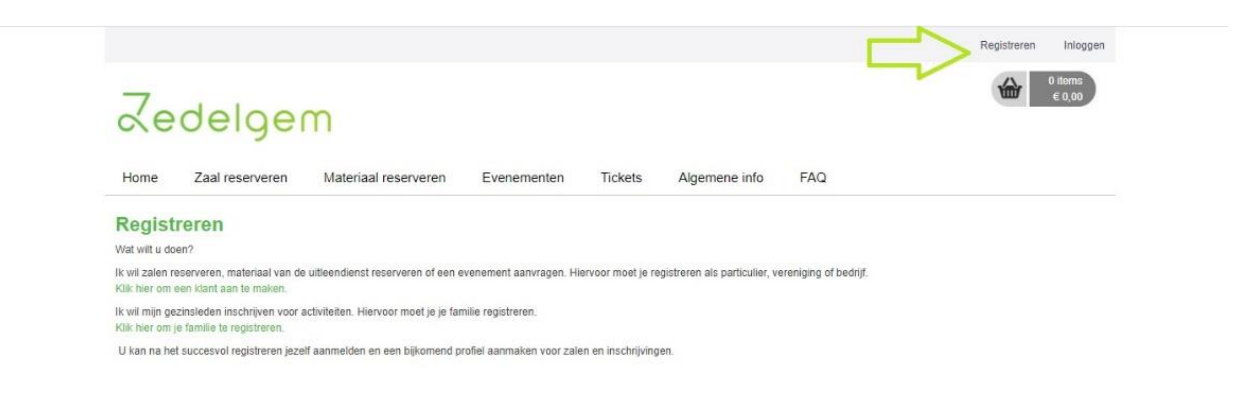

- <u>Inloggen</u> doe je wanneer je het systeem voor de tweede keer gebruikt, of als je al gebruiker bent van de inschrijvingenmodule (JMA, activiteiten jeugd- en sportdienst, evenementen, zaalverhuur, ...)

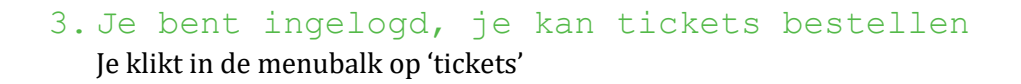

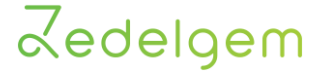

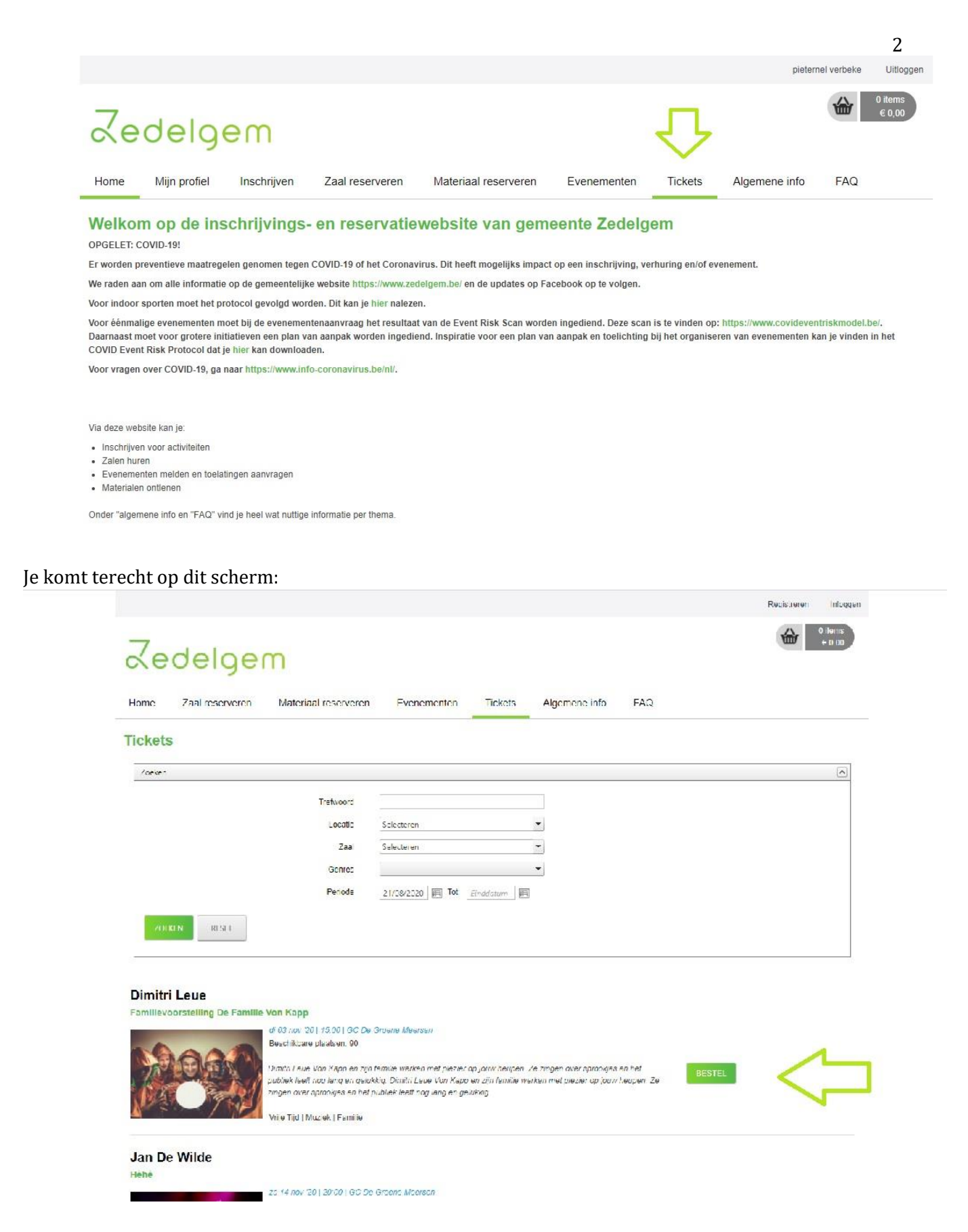

Je klikt op de bestelknop van de voorstelling waarvoor je tickets wil bestellen, je komt terecht op een pagina waarop je het aantal tickets en het tarief kan aanduiden.

Vergeet ook niet de aflevermethode aan te duiden, nl. kies voor 'print@home'.

## Zedelgem

|                                                     |                                                                                                    | Registreren Inlogge |
|-----------------------------------------------------|----------------------------------------------------------------------------------------------------|---------------------|
| Zedelgem                                            |                                                                                                    | 0 items<br>6 0,00   |
| Home Zaal reserveren Materiaal                      | reserveren i venementen Lickets Algemene into LAQ                                                                                   |                     |
| Dimitri Leue                                        |                                                                                                    |                     |
| di 05 nov '20   10.00 bit 16.00   GC De Groene Meen | sun                                                                                                    |                     |
| Prijscategorie                                      | Prijs Aantal                                                                                                    |                     |
| Voorverkoop                                         | €7.00                                                                                                    |                     |
| Gezinsbond                                          | €550                                                                                                    |                     |
| Affectermethode                                     |                                                                                                    |                     |
|                                                     |                                                                                                    |                     |
|                                                     | zamonia Zadalaam Belar Amari Munchadain d. 1940 Zadalaam T. DEN 98 20-00 muuna admonada                                             | labora ba           |
| Evenemenren - 1                                     | ennæme z esnegram - Frana Annani Cynikkegnam 1 - 62 mi z einengem - Frich 25 mi 30 - <u>evenememenyszen</u><br>Priväcy ovorconkomst | <u>anjeni ne</u>    |

Verder wijst alles zichzelf uit, volg gewoon alle stappen. Tot binnenkort!

Meer details? Contacteer ons gerust als er iets niet lukt!

Contact www.zedelgem.be/tickets cultuur@zedelgem.be 050 288 605 3